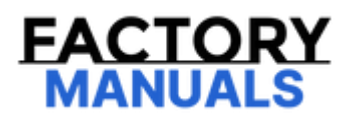

# Your Ultimate Source for OEM Repair Manuals

FactoryManuals.net is a great resource for anyone who wants to save money on repairs by doing their own work. The manuals provide detailed instructions and diagrams that make it easy to understand how to fix a vehicle.

**1994 MAZDA 121/ Revue (Mk.2) OEM Service and Repair Workshop Manual** 

Go to manual page

| STEP | INSPECTION                                                                                                    | RESULTS | ACTION                                                                                                    |
|------|----------------------------------------------------------------------------------------------------|---------|----------------------------------------------------------------------------------------------------|
| 13   | <ul> <li>VERIFY DTC TROUBLESHOOTING COMPLETED</li> <li>Always reconnect all disconnected<br/>connectors.</li> <li>Clear the DTC from the PCM memory using<br/>the M-MDS. (See CLEARING DTC [PCM<br/>(SKYACTIV-G 2.5T)].)</li> <li>Perform the KOEO or KOER self test. (See<br/>KOEO/KOER SELF TEST [PCM (SKYACTIV-G</li> </ul> | Yes     | Repeat the inspection from Step 1.<br>• If the malfunction recurs, replace the PCM.<br>(See PCM REMOVAL/INSTALLATION<br>[SKYACTIV-G 2.5T].)<br>Go to the next step. |
|      | <ul><li>2.5T)].)</li><li>Is the same Pending DTC present?</li></ul>                                                                                                    | No      | Go to the next step.                                                                                                    |
| 14   | VERIFY AFTER REPAIR PROCEDURE<br>• Perform the "AFTER REPAIR PROCEDURE".<br>(See AFTER REPAIR PROCEDURE [PCM                                                                                                    | Yes     | Go to the applicable DTC inspection.<br>(See DTC TABLE [PCM (SKYACTIV-G 2.5T)].)                                                                                    |
|      | (SKYACTIV-G 2.5T)].)<br>• Are any DTCs present?                                                                                                    | No      | DTC troubleshooting completed.                                                                                                    |
|      |                                                                                                    |         |                                                                                                    |

| STEP | INSPECTION                                                                                                    | RESULTS | ACTION                                                                                                    |
|------|----------------------------------------------------------------------------------------------------|---------|----------------------------------------------------------------------------------------------------|
| 3    | INSPECT FUEL GAUGE SENDER UNIT (MAIN)<br>CONNECTOR CONDITION<br>• Switch the ignition off.                                                                                                    | Yes     | Repair or replace the connector and/or terminals, then go to Step 13.                                                                                                    |
|      | <ul> <li>Disconnect the fuel gauge sender unit (main) connector.</li> <li>Inspect for poor connection (such as damaged/pulled-out pins, corrosion).</li> <li>Is there any malfunction?</li> </ul>                                                                                                    | No      | 2WD:<br>• Go to Step 5.<br>AWD:<br>• Go to the next step.                                                                                                    |
| 4    | INSPECT FUEL GAUGE SENDER UNIT (SUB)<br>CONNECTOR CONDITION<br>• Switch the ignition off.<br>• Disconnect the fuel gauge sender unit (sub)<br>connector.<br>• Inspect for poor connection (such as                                                                                                    | Yes     | Repair or replace the connector and/or terminals, then go to Step 13.                                                                                                    |
|      | damaged/pulled-out pins, corrosion).<br>• Is there any malfunction?                                                                                                    | No      | Go to the next step.                                                                                                    |
| 5    | INSPECT REAR BODY CONTROL MODULE<br>(RBCM) CONNECTOR CONDITION<br>• Disconnect the rear body control module<br>(RBCM) connector.<br>• Inspect for poor connection (such as                                                                                                    | Yes     | Repair or replace the connector and/or terminals, then go to Step 13.                                                                                                    |
|      | damaged/pulled-out pins, corrosion).<br>• Is there any malfunction?                                                                                                    | No      | Go to the next step.                                                                                                    |
| 6    | INSPECT FUEL GAUGE SENDER UNIT (MAIN)<br>SIGNAL CIRCUIT FOR SHORT TO POWER<br>SUPPLY<br>• Verify that the fuel gauge sender unit (main)<br>and rear body control module (RBCM)<br>connectors are disconnected.<br>• Switch the ignition ON (engine off).                                                                                                    | Yes     | 2WD:<br>• Go to Step 8.<br>AWD:<br>• Go to the next step.                                                                                                    |
|      |                                                                                                    |         | Refer to the wiring diagram and verify whether<br>or not there is a common connector between<br>fuel gauge sender unit (main) terminal D and<br>rear body control module (RBCM) terminal 3I.<br>If there is a common connector:                                                                                                    |
|      | <ul> <li>• Another DTC may be stored by the PCM detecting an open circuit.</li> <li>• Measure the voltage at the fuel gauge sender unit (main) terminal D (wiring harness-side).</li> <li>• Is the voltage 0 V?</li> </ul>                                                                                                    | No      | <ul> <li>Determine the manufactioning part by inspecting the common connector and the terminal for corrosion, damage, or pin disconnection, and the common wiring harness for a short to power supply.</li> <li>Repair or replace the malfunctioning part. If there is no common connector:</li> <li>Repair or replace the wiring harness which has a short to power supply.</li> <li>Go to Step 13.</li> </ul>                                                                                                    |
|      | INSPECT FUEL GAUGE SENDER UNIT (SUB)                                                                                                    | Yes     | Go to the next step.                                                                                                    |
| 7    | <ul> <li>SIGNAL CIRCUITFOR SHORT TO POWER</li> <li>SUPPLY</li> <li>Verify that the fuel gauge sender unit (sub) and rear body control module (RBCM) connectors are disconnected.</li> <li>Switch the ignition ON (engine off).</li> <li>Note <ul> <li>Another DTC may be stored by the PCM detecting an open circuit.</li> <li>Measure the voltage at the fuel gauge sender unit (sub) terminal A (wiring harnessside).</li> <li>Is the voltage 0 V?</li> </ul> </li> </ul> | No      | Refer to the wiring diagram and verify whether<br>or not there is a common connector between<br>fuel gauge sender unit (sub) terminal A and<br>rear body control module (RBCM) terminal 3K.<br>If there is a common connector:<br>• Determine the malfunctioning part by<br>inspecting the common connector and the<br>terminal for corrosion, damage, or pin<br>disconnection, and the common wiring harness<br>for a short to power supply.<br>• Repair or replace the malfunctioning part.<br>If there is no common connector:<br>• Repair or replace the wiring harness which<br>has a short to power supply.<br>Go to Step 13. |

# DTC P050B:00 [PCM (SKYACTIV-G 2.5T)]

SM2896502

id0102s830190

| DTC P050B:00             | Cold start ignition timing performance problem                                                                                                    |
|--------------------------|----------------------------------------------------------------------------------------------------|
| DETECTION<br>CONDITION   | <ul> <li>PCM internal RAM malfunction.</li> <li>Diagnostic support note <ul> <li>This is a continuous monitor (cold start emission reduction strategy monitoring).</li> <li>The check engine light illuminates if the PCM detects the above malfunction condition in two consecutive drive cycles or in one drive cycle while the DTC for the same malfunction has been stored in the PCM.</li> <li>PENDING CODE is available if the PCM detects the above malfunction during first drive cycle.</li> <li>FREEZE FRAME DATA/Snapshot data is available.</li> <li>DTC is stored in the PCM memory.</li> </ul> </li> </ul> |
| FAIL-SAFE FUNCTION       | Not applicable                                                                                                    |
| POSSIBLE CAUSE           | PCM internal RAM malfunction                                                                                                    |
| SYSTEM WIRING<br>DIAGRAM | • Not applicable                                                                                                    |
| Diagnostic Procedure     |                                                                                                    |

## **Diagnostic Procedure**

| STEP | INSPECTION                                                                                                    | RESULTS | ACTION                                                                                                    |
|------|----------------------------------------------------------------------------------------------------|---------|----------------------------------------------------------------------------------------------------|
|      | IDENTIFY TRIGGER DTC FOR FREEZE FRAME DATA                                                                                                    | Yes     | Go to the next step.                                                                                                    |
| 1    | <ul> <li>Perform the Freeze Frame PID Data Access Procedure.<br/>(See ON-BOARD DIAGNOSTIC TEST [PCM (SKYACTIV-G<br/>2.5T)].)</li> <li>Is the DTC P050B:00 on FREEZE FRAME DATA?</li> </ul>                                                                                                    | No      | Go to the troubleshooting procedure<br>for DTC on FREEZE FRAME DATA.<br>(See DTC TABLE [PCM (SKYACTIV-G<br>2.5T)].)                           |
| 2    | RECORD VEHICLE STATUS AT TIME OF DTC DETECTION<br>TO UTILIZE WITH REPEATABILITY VERIFICATION<br>Note<br>• Recording can be facilitated using the screen<br>capture function of the PC.<br>• Record the FREEZE FRAME DATA/snapshot data on the<br>repair order.                                                                                                    | _       | Go to the next step.                                                                                                    |
| 3    | <ul> <li>VERIFY RELATED REPAIR INFORMATION AVAILABILITY</li> <li>Verify related Service Bulletins and/or on-line repair<br/>information availability.</li> <li>Is any related repair information available?</li> </ul>                                                                                                    | Yes     | Perform repair or diagnosis<br>according to the available repair<br>information.<br>• If the vehicle is not repaired, go to<br>the next step. |
|      |                                                                                                    | No      | Go to the next step.                                                                                                    |
| 4    | <ul> <li>VERIFY DTC TROUBLESHOOTING COMPLETED</li> <li>Clear the DTC from the PCM memory using the M-MDS.</li> <li>(See CLEARING DTC [PCM (SKYACTIV-G 2.5T)].)</li> <li>Leave the vehicle for 7 h or more.</li> <li>Start the engine and leave it idling for 1 min.</li> <li>Perform the Pending Trouble Code Access Procedure.</li> <li>(See ON-BOARD DIAGNOSTIC TEST [PCM (SKYACTIV-G</li> </ul> | Yes     | Replace the PCM, then go to the next<br>step.<br>(See PCM REMOVAL/INSTALLATION<br>[SKYACTIV-G 2.5T].)                                         |
|      | <ul><li>2.5T)].)</li><li>• Is the same Pending DTC present?</li></ul>                                                                                                    | No      | Go to the next step.                                                                                                    |

## **Repeatability Verification Procedure**

- 1. Leave the vehicle for 7 h or more.
- 2. Start the engine and leave it idling for 1 min.

## PID Item/Simulation Item Used In Diagnosis

## PID/DATA monitor item table

| Item                            | Definition                             | Unit    | Condition/Specification                                                                                                    |
|---------------------------------|----------------------------------------|---------|----------------------------------------------------------------------------------------------------|
| ETC_ACT                         | Actual throttle valve opening<br>angle | ° (deg) | Ignition switched ON (engine off)<br>• Accelerator pedal released: Approx. 12.89°<br>• Accelerator pedal fully depressed: Approx. 86.03°<br>Idle (after warm up)<br>• Accelerator pedal released: Approx. 2.77–2.84 ° (ECT is 89 °C<br>{192 °F}) |
| Function Inspection Using M-MDS |                                        |         |                                                                                                    |

## Function Inspection Using M-MDS

| STEP | INSPECTION                                                                                                    | RESULTS | ACTION                                                                                                    |
|------|----------------------------------------------------------------------------------------------------|---------|----------------------------------------------------------------------------------------------------|
| 1    | PURPOSE: VERIFY RELATED REPAIR INFORMATION<br>AVAILABILITY<br>• Verify related Service Bulletins and/or on-line repair<br>information availability.                                                                                                    | Yes     | Perform repair or diagnosis<br>according to the available repair<br>information.<br>• If the vehicle is not repaired, go to<br>the next step. |
|      | 'is any related repair information available?                                                                                                    | No      | Go to the next step.                                                                                                    |
|      | PURPOSE: IDENTIFY TRIGGER DTC FOR FREEZE FRAME                                                                                                    | Yes     | Go to the next step.                                                                                                    |
| 2    | DATA<br>• Perform the Freeze Frame PID Data Access Procedure.<br>(See ON-BOARD DIAGNOSTIC TEST [PCM (SKYACTIV-G<br>2.5T)].)<br>• Is the DTC P050A:00 on FREEZE FRAME DATA?                                                                                                 | No      | Go to the troubleshooting procedure<br>for DTC on FREEZE FRAME DATA.<br>(See DTC TABLE [PCM (SKYACTIV-G<br>2.5T)].)                           |
| 3    | PURPOSE: RECORD VEHICLE STATUS AT TIME OF DTC<br>DETECTION TO UTILIZE WITH REPEATABILITY<br>VERIFICATION<br>Note<br>• Recording can be facilitated using the screen<br>capture function of the PC.<br>• Record the FREEZE FRAME DATA/snapshot data on the<br>repair order. | _       | Go to the next step.                                                                                                    |
| 4    | PURPOSE: VERIFY RELATED PENDING CODE AND/OR<br>DTC<br>• Switch the ignition off, then ON (engine off).<br>• Perform the Pending Trouble Code Access Procedure<br>and DTC Reading Procedure. (See ON-BOARD<br>DIAGNOSTIC TEST (PCM (SKYACTIV-G 2, 5T))                      | Yes     | Go to the applicable PENDING CODE<br>or DTC inspection.<br>(See DTC TABLE [PCM (SKYACTIV-G<br>2.5T)].)<br>Go to the next step.                |
|      | • Are any other PENDING CODEs and/or DTCs present?                                                                                                    | No      | Go to the next step.                                                                                                    |

# DTC P061B:00 [PCM (SKYACTIV-G 2.5T)]

SM2896503

#### id0102s830240

| DTC P061B:00             | Internal control module torque calculation performance problem                                                                                                    |
|--------------------------|----------------------------------------------------------------------------------------------------|
| DETECTION CONDITION      | <ul> <li>Indicates an error occurred in the PCM.</li> <li>There is a malfunction in the sensor input signal to the PCM.</li> <li>Diagnostic support note <ul> <li>This is a continuous monitor (CCM).</li> <li>The check engine light illuminates if the PCM detects the above malfunction condition during the first drive cycle.</li> <li>FREEZE FRAME DATA/Snapshot data is available.</li> <li>DTC is stored in the PCM memory.</li> </ul> </li> </ul> |
| FAIL-SAFE FUNCTION       | Restricts the upper limit of the engine speed.                                                                                                    |
| POSSIBLE CAUSE           | PCM connector or terminals malfunction     PCM malfunction                                                                                                    |
| SYSTEM WIRING<br>DIAGRAM | • Not applicable                                                                                                    |
|                          |                                                                                                    |

#### **Diagnostic Procedure**

| DIAONAM           |                                                                                                    |         |                                                                                                    |
|-------------------|----------------------------------------------------------------------------------------------------|---------|----------------------------------------------------------------------------------------------------|
| Diagnostic Proced | ure                                                                                                    | 2       |                                                                                                    |
| STEP              | INSPECTION                                                                                                    | RESULTS | ACTION                                                                                                    |
| 1                 | RECORD VEHICLE STATUS AT TIME OF DTC DETECTION TO<br>UTILIZE WITH REPEATABILITY VERIFICATION<br>Note<br>• Recording can be facilitated using the screen<br>capture function of the PC.<br>• Record the FREEZE FRAME DATA/snapshot data on the<br>repair order.          | _       | Go to the next step.                                                                                                    |
| 2                 | <ul> <li>VERIFY RELATED REPAIR INFORMATION AVAILABILITY</li> <li>Verify related Service Bulletins and/or on-line repair<br/>information availability.</li> <li>Is any related repair information available?</li> </ul>                                                  | Yes     | <ul><li>Perform repair or diagnosis<br/>according to the available repair<br/>information.</li><li>If the vehicle is not repaired, go<br/>to the next step.</li></ul> |
|                   |                                                                                                    | No      | Go to the next step.                                                                                                    |
| 3                 | <ul> <li>VERIFY RELATED PENDING CODE AND/OR DTC</li> <li>Switch the ignition off, then ON (engine off).</li> <li>Perform the Pending Trouble Code Access Procedure and<br/>DTC Reading Procedure. (See ON-BOARD DIAGNOSTIC<br/>TEST (PCM (SKYACTIV-G 2.5T)L)</li> </ul> | Yes     | Go to the applicable PENDING<br>CODE or DTC inspection.<br>(See DTC TABLE [PCM (SKYACTIV<br>G 2.5T)].)                                                                |
|                   | • Are any other PENDING CODEs and/or DTCs present?                                                                                                    | No      | Go to the next step.                                                                                                    |
| 4                 | <ul> <li>INSPECT PCM CONNECTOR CONDITION</li> <li>Switch the ignition off.</li> <li>Disconnect the PCM connector.</li> <li>Inspect for poor connection (such as damaged/pulled-out pine, correction)</li> </ul>                                                         | Yes     | Repair or replace the connector and/or terminals, then go to the next step.                                                                                           |
|                   | • Is there any malfunction?                                                                                                    | No      | Go to the next step.                                                                                                    |

SM2896601

#### id0102s880100

#### **DTC Reading Procedure**

1.Connect the M-MDS to the DLC-2.

2.After the vehicle is identified, select the following items from the initialization screen of the M-MDS.

(1)Select "Self Test".

(2)Select "Modules".

(3)Select "PCM".

3.Then, select the "Retrieve CMDTCs" and perform procedures according to the directions on the M-MDS screen.

4. Verify the DTC according to the directions on the M-MDS screen.

• If any DTCs are displayed, perform troubleshooting according to the corresponding DTC inspection.

5.After completion of repairs, clear all DTCs stored in the PCM, while referring to "AFTER REPAIR PROCEDURE".

#### Pending Trouble Code Access Procedure

1.Connect the M-MDS to the DLC-2.

2.After the vehicle is identified, select the following items from the initialization screen of the M-MDS.

(1)Select "Self Test".

(2)Select "Modules".

(3)Select "PCM".

3.Then, select the "Retrieve CMDTCs" and perform procedures according to the directions on the M-MDS screen.

4. Retrieve the pending trouble codes according to the directions on the M-MDS screen.

#### Freeze Frame PID Data Access Procedure

| Snapshot data<br>item | Unit                                  | Definition                                                 | Data read/use method | Corresponding PID<br>data monitor item |
|-----------------------|---------------------------------------|------------------------------------------------------------|----------------------|----------------------------------------|
| ALT_CUR_DSD           | A                                     | Generator current<br>desired                               | _                    | -                                      |
| ALTT_V                | V                                     | Generator output<br>voltage                                | _                    | ALTT V                                 |
| APP1                  | %                                     | Accelerator pedal position No.1                            | _                    | APP1                                   |
| APP2                  | %                                     | Accelerator pedal position No.2                            | _                    | APP2                                   |
| BARO                  | KPa {MPA}, mBar<br>{BAR}, psi, in H20 | Barometric pressure                                        | _                    | BARO                                   |
| BATT_RES              | mΩ                                    | Battery inferred internal resistance                       | _                    | BATT_RES                               |
| CATT11_DSD            | °C, °F                                | Estimated catalytic converter temperature                  | _                    | CATT11_DSD                             |
| CLR_CNT               | -                                     | Number of warm-up cycle after DTC cleared                  | -                    | -                                      |
| CLR_DIST              | km, ft, mi                            | Mileage after DTC cleared                                  |                      | CLR_DIST                               |
| ECT                   | °C, °F                                | Engine coolant<br>temperature                              | -                    | ECT                                    |
| ECT2                  | °C, °F                                | Engine coolant<br>temperature No.2                         |                      | -                                      |
| ECT2_SUP              | No/Yes                                | Engine coolant<br>temperature No.2<br>support              |                      | _                                      |
| EG_RUN_TIME           | hh:mm:ss                              | Time from engine start                                     | -                    | _                                      |
| EQ_RAT11_DSD          | -                                     | Target equivalence ratio<br>(lambda)                       | -                    | EQ_RAT11_DSD                           |
| ETC_DSD               | %                                     | Target throttle valve position                             | -                    | ETC_DSD                                |
| EVAPCP                | %                                     | Purge solenoid valve controlled value                      | _                    | -                                      |
| FLI                   | %                                     | Fuel level in fuel tank                                    | -                    | FLI                                    |
| FRP                   | KPa {MPA}, mBar<br>{BAR}, psi, in H20 | Fuel pressure (absolute)                                   | _                    | FUEL_PRES                              |
| FTP                   | Pa {KPA}, mBar<br>{BAR}, psi, in H20  | Fuel tank pressure                                         | _                    | FTP                                    |
| FUEL_LO_P             | KPa {MPA}, mBar<br>{BAR}, psi, in H20 | Fuel pressure (low pressure side)                          | -                    | -                                      |
| FUEL_PRES             | KPa {MPA}, mBar<br>{BAR}, psi, in H20 | Fuel pressure                                              | _                    | -                                      |
| FUEL_TYP              | NONE/Gas/METH/E<br>TH/DSL/ELEC        | Type of fuel currently<br>being utilized by the<br>vehicle | _                    | -                                      |
| FUELSYS               | OL/CL/OL-Drive/OL-<br>Fault/CL-Fault  | Fuel system status                                         | -                    | FUELSYS                                |
| IAT                   | °C, °F                                | Intake air temperature<br>No.1                             | _                    | ΙΑΤ                                    |
| IAT12                 | °C, °F                                | Intake air temperature<br>No.2                             | -                    | IAT2                                   |
| LOAD                  | %                                     | Engine load                                                | -                    | LOAD                                   |
| LOAD_C                | %                                     | Calculated engine load                                     | _                    | LOAD                                   |
| LONGFT1               | %                                     | Long term fuel trim                                        | _                    | LONGFT1                                |
| LONGFT12              | %                                     | Long term fuel trim<br>(HO2S)                              | _                    | LONGFT12                               |
| MAF                   | g/sec                                 | Mass airflow                                               | _                    | MAF                                    |

2.After the vehicle is identified, select the following items from the initialization screen of the M-MDS.

(1)Select "DataLogger".

(2)Select "Modules".

(3)Select "PCM".

3.Select the simulation items from the PID table.

4. Using the active command modes function, inspect the operation of each part.

• If the operation of output parts cannot be verified after the active command mode inspection is performed, this could indicate the possibility of an open or short circuit, sticking, or operation malfunction in the output parts.

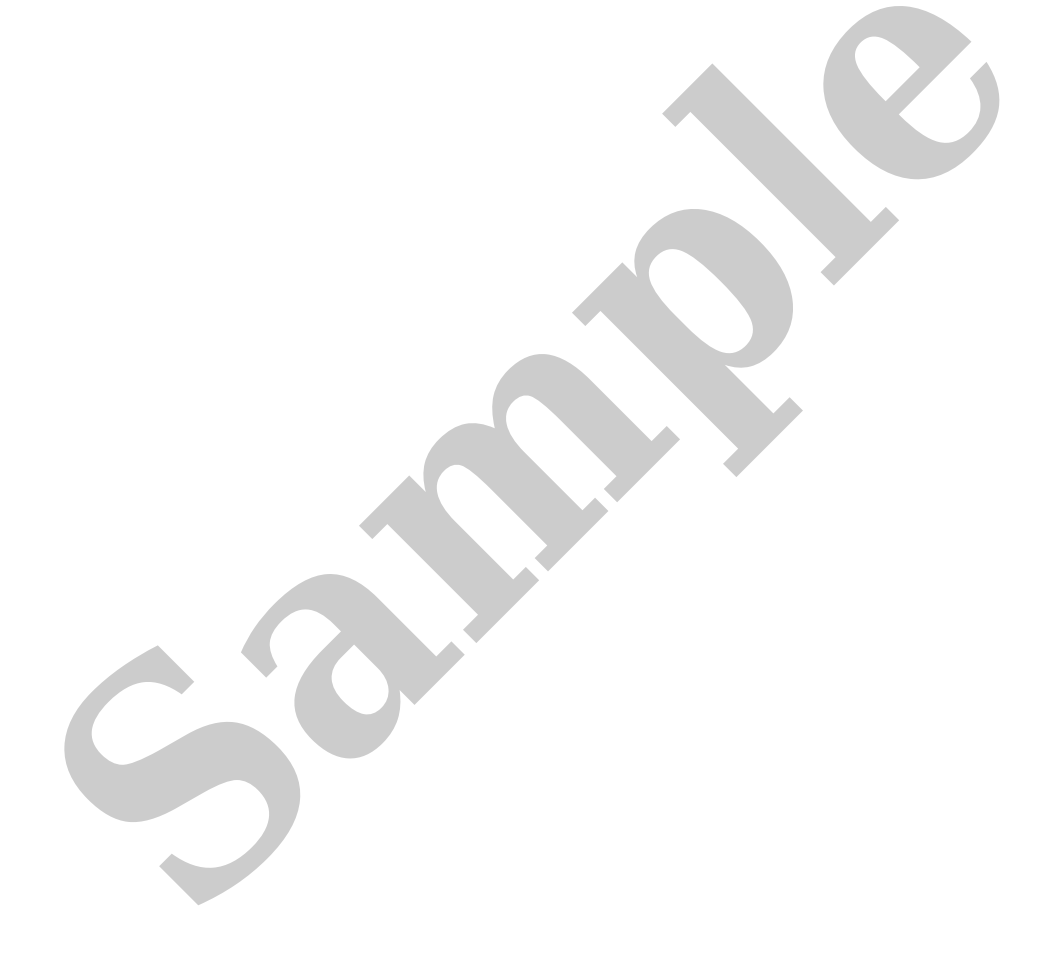

# DTC P0092:00 [PCM (SKYACTIV-G 2.5T)]

## SM2896424

id0102s800920

| DTC P0092:00       | Fuel pressure regulator control circuit high input                                                                                                    |
|--------------------|----------------------------------------------------------------------------------------------------|
|                    | • When the PCM turns the spill valve control solenoid valve on but the spill valve control solenoid valve circuit voltage is high for 5 s, the PCM determines that the spill valve control solenoid valve control circuit has a malfunction.                                                                                                    |
|                    | MONITORING CONDITIONS<br>— The following conditions are met:                                                                                                    |
| DETECTION          | • Engine speed: 5,700 rpm or less                                                                                                    |
| CONDITION          | <ul> <li>Battery voltage: 10.5 V or more</li> <li>Diagnostic support note</li> <li>This is a continuous monitor (CCM).</li> <li>The check engine light illuminates if the PCM detects the above malfunction condition during the first drive cycle.</li> <li>FREEZE FRAME DATA/Snapshot data is available.</li> </ul>                                                                                                   |
|                    | • DTC is stored in the PCM memory.                                                                                                    |
| FAIL-SAFE FUNCTION | <ul> <li>Stops high pressure fuel pump control</li> <li>Limits intake air amount</li> </ul>                                                                                                    |
| POSSIBLE CAUSE     | <ul> <li>High pressure fuel pump connector or terminals malfunction</li> <li>PCM connector or terminals malfunction</li> <li>Short to power supply in wiring harness between high pressure fuel pump terminal B and PCM terminal 1EF</li> <li>Spill valve control solenoid valve (built-into high pressure fuel pump) malfunction</li> <li>PCM malfunction</li> </ul>                                                   |
|                    | SPILL VALVE CONTROL SOLENOID VALVE<br>(HIGH PRESSURE FUEL PUMP)<br>HIGH PRESSURE FUEL PUMP<br>WIRING HARNESS-SIDE<br>CONNECTOR                                                                                                    |
|                    | PCM WIRING HARNESS-SIDE CONNECTOR                                                                                                    |
|                    | 11EE 1EA 10W105 10010k10G       11DA1CW1C51C01CK1CG1CC1BY         11EF 1EB 10X10T10P10L10H       11DB1CX1CT1CP1CL1CH1CD1BZ         11EF 1EB 10X10T10P10L10H       11DE1CC1CY1CU1CQ1CM1CI 1CE1CA1BW         11EG 1EC 10Y 10U10Q10M10J       10E1DC1CY1CU1CQ1CM1CI 1CE1CA1BW         11EH 1ED 10Z10V10R10N10J       10E10C1CY1CU1CQ1CM1CI 1CE1CA1BW         11EH 1ED 10Z10V10R10N10J       10F10D1CZ1CV1CR1CN1CJ1CF1CB1BX |
|                    |                                                                                                    |